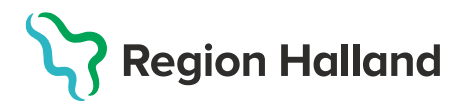

## Fylla i hälsodeklaration och skapa bokning - MittVaccin

- 1. Under huvudmeny Kunder välj Sök kund
  - Finns inte patienten välj Lägg till ny kund

| Sök kund                  | Sök kund       |     |              |                      |          |               |
|---------------------------|----------------|-----|--------------|----------------------|----------|---------------|
| Lägg till ny kund         | 19121212       |     |              | ٩                    | Dagens k | under         |
| Skriv ut hälsodeklaration |                |     |              |                      |          |               |
| Hälsodeklarationer        | Namn           | Kön | Personnummer | Mottagning           | Ålder    | Telefonnummer |
| Ordinerade vacciner       | Testsson, Test | Man | 191212121212 | Region Test Tylösand | 108 år   | 000000000     |

2. Klicka på raden med aktuell kund för att visa kund och välj **Starta vaccination** 

| Visa kund                  | Personuppgifter        |                                    |                                          |
|----------------------------|------------------------|------------------------------------|------------------------------------------|
| Starta vaccination         | Personuppgifter hämtad | des 2023-03-01 14:23:15 via persor | nuppgiftstjänsten.                       |
| Vaccinationsplan           |                        |                                    |                                          |
| Skapa bokning              |                        | Tolvan Tolvanson                   | 191212121212 (110 år)                    |
| Dokument                   |                        | 💑 Man                              | Testvägen 1<br>11111 Testborg<br>Sverige |
| Kundgrupper                |                        | 0704004567                         |                                          |
| Ändra personuppgifter      |                        | 0701234567                         | orongo                                   |
| Visa historik              |                        | 🔀 test@mail.se                     |                                          |
| Tidigare vaccination       | Antockninger           | Historik Hälsodoklarati            | on Som Journalföring                     |
| Skriv ut vaccinationslista | Anteckningar           | Thistofik Thaisodekiarati          | Sam. Journalioning                       |

3. En pop-up ruta Kundgrupper visas. Här kan man välja att lägga till eller ta bort kund till kundgrupper. För att lägga till välj aktuell kundgrupp, undergrupp och klicka på Lägg till. För att ta bort kund från en kundgrupp klicka på den röda bollen med ett vitt kryss i.

| Kundgrupper                            |                        | ×                     |
|----------------------------------------|------------------------|-----------------------|
| Lägg till kund i kundgrupp             |                        |                       |
| Kundgrupp (Ej valt) •                  | Undergrupp (Ej valt) • | Referenskod Lägg till |
| Kundgrupper                            |                        |                       |
| Namn                                   | ▲ Refer                | enskod ¢ Åtgärder     |
| Covid-19 - Rekommenderad               |                        | 8                     |
|                                        |                        |                       |
| Historiska kundgrupper                 |                        |                       |
| Kunden har inga historiska kundgrupper |                        |                       |

4. Har kunden rätt kundgrupp angiven sedan tidigare klicka på krysset för att komma vidare.

| Kundgrupper                                                |                        | ×                       |
|------------------------------------------------------------|------------------------|-------------------------|
| Lägg till kund i kundgrupp                                 |                        |                         |
| Kundgrupp (Ej valt) •                                      | Undergrupp (Ej valt) • | Referenskod Lägg till   |
| Kundarupper                                                |                        |                         |
|                                                            |                        |                         |
| Namn                                                       | ▲ Refe                 | renskod ¢ Átgärder      |
| Namn<br>Covid-19 - Rekommenderad                           | Refe                   | renskod + Åtgärder<br>🔇 |
| Namn<br>Covid-19 - Rekommenderad<br>Historiska kundgrupper | <u>^</u> Refe          | renskod ¢ Åtgärder<br>S |

5. Under rubriken **Vaccinationsinformation** välj **Endast hälsodeklaration** i rullisten.

|                         | Sanne Testsson 201108262385 (13 år)          | Kundgrupper Ovrigt - Ovriga vaccinationer |
|-------------------------|----------------------------------------------|-------------------------------------------|
| Anteckningar H          | Historik Hälsodeklaration Sam. Journalföring |                                           |
| Gamla vaccinationsflöc  | Jet                                          |                                           |
| Vaccinationsinformation |                                              |                                           |
| Datum 2025-02-07        | <b>a</b>                                     |                                           |
| Åtgärd Endast hälsoo    | deklaration                                  |                                           |
| Hälsodeklaration        |                                              |                                           |
| Definition Ingen        |                                              |                                           |

6. Välj datum för när man fyller i hälsodeklarationen genom att klicka på

| Vaccinati | Vaccinationsinformation |  |  |  |  |  |  |  |
|-----------|-------------------------|--|--|--|--|--|--|--|
| Datum     | 2025-02-07              |  |  |  |  |  |  |  |
| Âtgärd    | Endast hälsodeklaration |  |  |  |  |  |  |  |

aktuellt datum i kalendern.

7. Under rubriken Hälsodeklaration välj aktuell hälsodeklaration i rullisten.

| Hälsodeklar | ion                                                                                        |  |
|-------------|--------------------------------------------------------------------------------------------|--|
| Definition  | Ingen                                                                                      |  |
|             | maisuuekkaration intoi valutination mot tuberkulus eiter o veukuis aluer<br>Region Halland |  |
| Slutför     | Hälsodeklaration resevaccination<br>Region Halland                                         |  |
|             | Halsodeklaration vaccination<br>Region Halland                                             |  |
|             | HPV vaccination studie<br>Region Halland                                                   |  |
|             | MinHD<br>Systemplobal                                                                      |  |

8. Fyll i hälsodeklaration och klicka sedan på Spara hälsodeklaration.

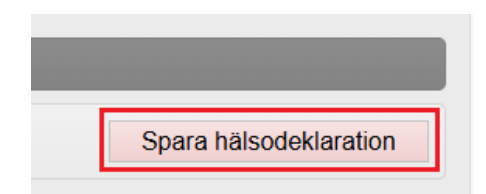

## 9. Välj Skapa bokning

| Visa kund                  | Personuppgifter        |                                    |                           |  |
|----------------------------|------------------------|------------------------------------|---------------------------|--|
| Starta vaccination         | Personuppgifter hämtad | les 2023-03-01 14:23:15 via person | uppgiftstjänsten.         |  |
| Vaccinationsplan           |                        |                                    |                           |  |
| Skapa bokning              |                        | Tolvan Tolvanson                   | 191212121212 (110 år)     |  |
| Dokument                   |                        | oto Man                            | O Testvägen 1             |  |
| Kundgrupper                |                        |                                    | 11111 Testborg<br>Sverige |  |
| Ändra personuppgifter      |                        | <b>C</b> 0/01234567                | overige                   |  |
| Visa historik              |                        | 🔀 test@mail.se                     |                           |  |
| Tidigare vaccination       | Antoninana             | Literardia Literarda Idae at       | O and James Mitchies      |  |
| Skriv ut vaccinationslista | Anteckningar           | Haisodekiarati                     | on Sam. Journalforing     |  |

10. Välj aktuell **Typ av vaccination**, t.ex. Vaccination covid-19 – dos 1 (Bokningsanteckning syns endast i systemet inget patienten kan läsa)

| Välj besökstyp      |      |   |
|---------------------|------|---|
| Typ av vaccination: | Välj | • |
| Bokningsanteckning  |      |   |
|                     |      |   |

11. Under Valda kunder visas den kund som bokningen skapas för.

| Valda kunder  |               |   |
|---------------|---------------|---|
| Namn          | Personnummer  |   |
| Test, Annelie | 19500909-W799 | • |

12. Välj tid för vaccination från kalendern, enhetens första lediga tid visas. Sök upp datum och klicka på den lediga tid som ska bokas. Siffran inom parentes visar hur många tillgängliga resurser det finns just den tiden.

| 0  | ju | ın | ¥  | 202 | 5  | ~  | 0  | Lediga tider      |
|----|----|----|----|-----|----|----|----|-------------------|
| v  | м  | т  | ο  | т   | F  | L  | s  | 14:50 - 14:55 (2) |
| 22 | 26 | 27 | 28 | 29  | 30 | 31 | 1  | 14:55 - 15:00 (2) |
| 23 | 2  | 3  | 4  | 5   | 6  | 7  | 8  | 14.00 10.00 (2)   |
| 24 | 9  | 10 | 11 | 12  | 13 | 14 | 15 | 15:00 - 15:05 (2) |
| 25 | 16 | 17 | 18 | 19  | 20 | 21 | 22 | 15:05 - 15:10 (2) |
| 26 | 23 | 24 | 25 | 26  | 27 | 28 | 29 | 45:40 45:45 (0)   |
| 27 | 30 | 1  | 2  | 3   | 4  | 5  | 6  | 15:10 - 15:15 (2) |

13. **Bock är ifylld för påminnelse** inför bokat besök – ska ingen påminnelse skickas får denna ruta bockas ur.

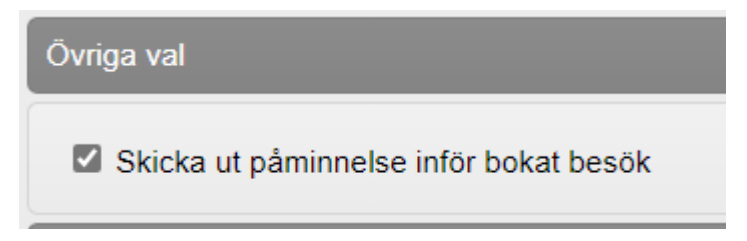

14. Tryck på **Spara**. **Patientens kundkort** visas. Under rubriken **Bokningar** syns bokningen.

| Bokningar  |       |                             |             |                                 |  |  |  |
|------------|-------|-----------------------------|-------------|---------------------------------|--|--|--|
| Datum      | Tid   | Besöktyp                    | Bokningskod | Mottagning                      |  |  |  |
| 2023-03-01 | 14:38 | Vaccination covid-19, dos 1 | 1162130     | Pandemimottagningen Halmstad QA |  |  |  |

15. **Bokningen syns nu i bokningslistan**. Har man skrivit någon information i Bokningsanteckning så syns detta när man håller tooltip över bokningen.

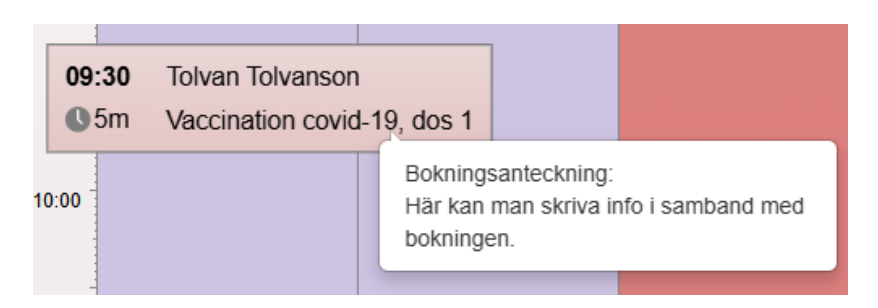

16. Klicka på bokningen för att få fram **Bokningsinfo.** I denna vy kan man välja att redigera det som står i bokningsanteckningen.

| Bokningsinfo                                            |               |                             |  |                 |           |             | X |
|---------------------------------------------------------|---------------|-----------------------------|--|-----------------|-----------|-------------|---|
| Datum                                                   | Tid           | Тур                         |  | Bokare          |           | Bokningskod |   |
| 2025-06-04                                              | 09:30 - 09:35 | Vaccination covid-19, dos 1 |  | Sanne Johansson |           | 5EDR-JNB    |   |
| Bokningsanteckning                                      |               |                             |  |                 |           |             |   |
| Här kan man skriva info i samband med bokningen.        |               |                             |  |                 |           |             |   |
| Resmålsinfo                                             |               |                             |  |                 |           |             |   |
| Ingen utlandsresa.                                      |               |                             |  |                 |           |             |   |
| Kunder 1 st                                             |               |                             |  |                 |           |             |   |
| Nam                                                     | n             | Personnummer Planera        |  | Vacciner        |           | a           |   |
| S Tolva                                                 | an Tolvanson  | 191212121212 Vaccin         |  | lanera          | Starta va | ccination   |   |
| Åtgärder                                                |               |                             |  |                 |           |             |   |
| Avboka besök Ändra tid Boka återbesök Ankomstregistrera |               |                             |  |                 |           |             |   |